# CONFIGURAÇÃO DO SISTEMA ACADÊMICO PARA AS MATRÍCULAS E REMATRÍCULAS

Preparando o SGE para matrículas

## Passo 1: Mudar data para ano seguinte

Será necessário alterar o ano letivo do sistema. Para isso vá em:

# CADASTRO CONFIGURAÇÕES

Neste exemplo, usaremos o ano letivo de 2020. Selecione o ano seguinte, nesse caso será "2021" e caso tenha realizado o passo corretamente, a barra de status mostrará o novo ano.

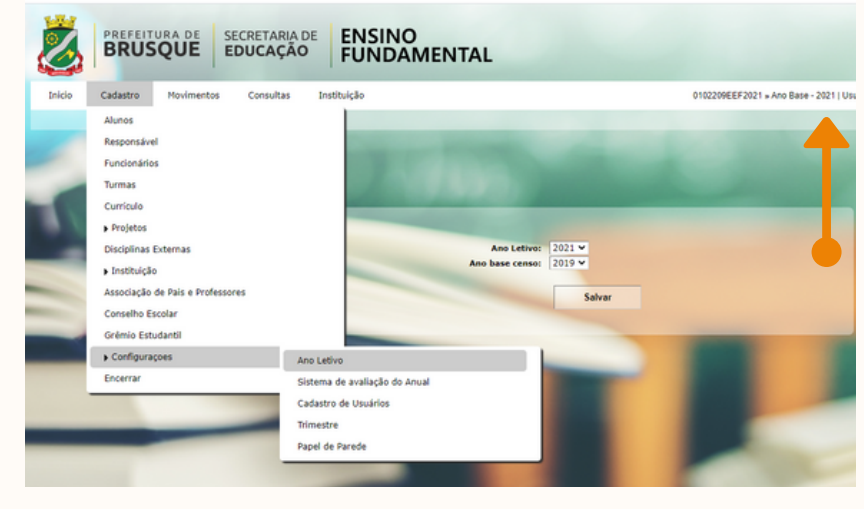

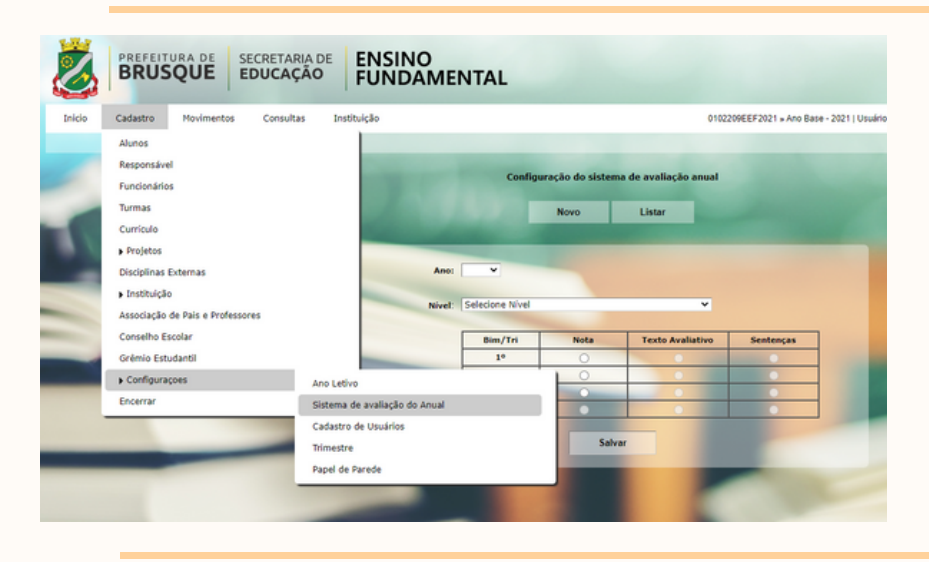

#### Passo 2: Configurar a forma de avaliação

Configure todos os segmentos que a escola possui. ATENÇÃO: No ensino fundamental, escolha as opções com <u>ANO</u>, nunca as opções com <u>SÉRIE.</u>

### Passo 3: Copiar a grade curricular do ano atual

Escolha a opção COPIAR GRADE, selecione o ano atual (nesse exemplo, 2020) e

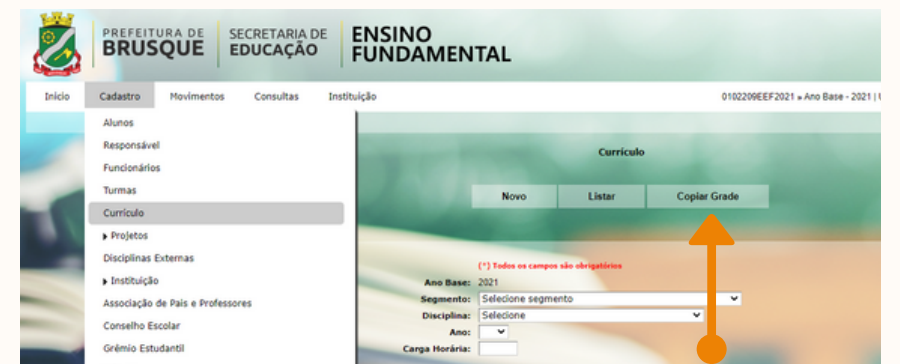

#### confirme.

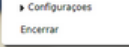

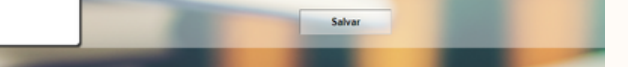

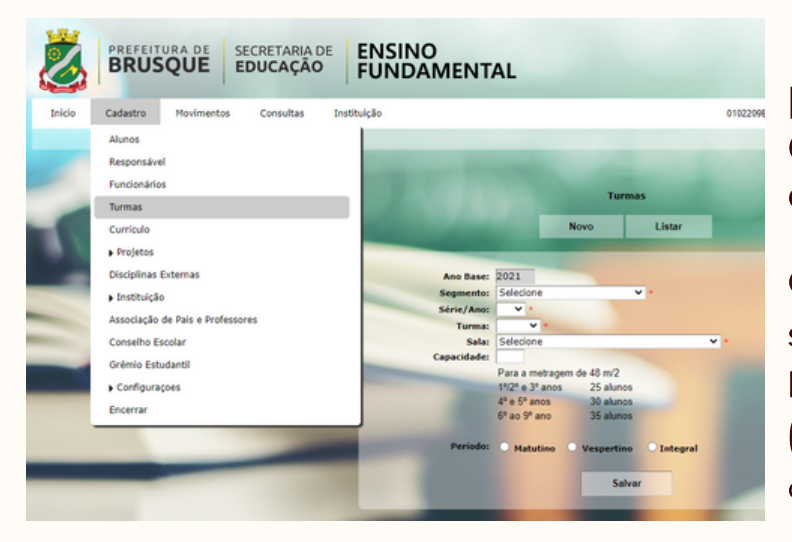

#### Passo 4: Cadastrar todas a turmas para o ano seguinte

Cadastre todas as turmas para o ano seguinte em CADASTRO TURMAS Note que o ano base está em 2021 (ano seguinte, nesse exemplo), assim como na barra de status.

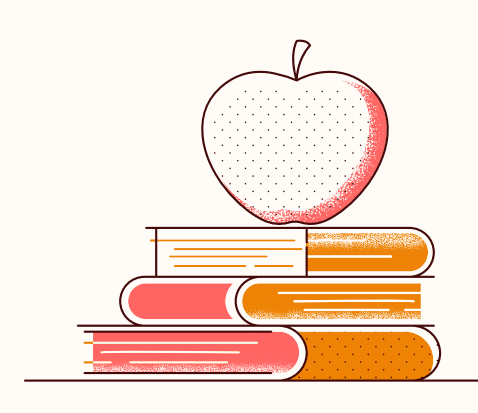

## Agora o sistema está pronto para receber matrículas para o ano seguinte!

Para efetuar matrícula, rematrícula ou transferência o ano letivo deverá estar configurado como o ano seguinte ao ano vigente.

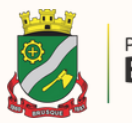

# PERGUNTAS E RESPOSTAS

Mudança de ano

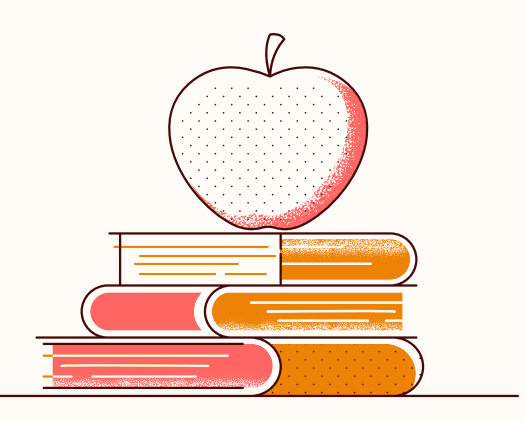

# 1- Como usar matricula por seleção?

A matricula por seleção, traz todos os alunos matriculados no ano vigente para serem selecionados um a um para o ano seguinte.

Observe que:

a) Se o aluno mudou de turno, você até pode fazer matricula por seleção, porem depois terá que transferi-lo para o turno correto.

# 2- É o mesmo processo para quem tem Educação Infantil?

Na Educação Infantil é necessário apenas mudar o ano e cadastrar as turmas, não precisando configurar avaliação e grade curricular.

# 3- Está tudo pronto?

Não, pois no ano seguinte, **antes** de você imprimir os diários de classe, será necessário fazer a ordem de chamada, que fará que o sistema coloque os alunos em ordem numérica e alfabética.

| Ø      | BRUS     | QUE SEC                                                                                                    | RETARIA DE<br><b>UCAÇÃO</b> | ENSINC<br>FUNDA | )<br>MENTAL                                                                                                    |                                                                |
|--------|----------|----------------------------------------------------------------------------------------------------|-----------------------------|-----------------|----------------------------------------------------------------------------------------------------|----------------------------------------------------------------|
| Inicio | Cadastro | Movimentos                                                                                                    | Consultas                   | Instituição     |                                                                                                    | 0102209EEF2021 » An                                            |
|        |          | Matrículas                                                                                                    |                             |                 |                                                                                                    |                                                                |
|        |          | <ul> <li>Projetos</li> <li>Avaliações e Médias</li> <li>Histórico Escolar</li> <li>Transferências</li> <li>Situação / Admissão do Aluno</li> </ul> |                             |                 | - Million Street                                                                                                    |                                                                |
|        | 100      |                                                                                                    |                             |                 |                                                                                                    |                                                                |
|        |          |                                                                                                    |                             |                 |                                                                                                    |                                                                |
| -      |          |                                                                                                    |                             |                 | Quadro de Avisos - Secre                                                                                                    | taria de Educação                                              |
|        |          |                                                                                                    |                             |                 |                                                                                                    |                                                                |
|        |          | Ocorrências do Aluno                                                                                                    |                             |                 | o professor on-line, toi adicionado em avaliações trimestrais, código da habilidade a s<br>valiada. Deve ser informado o mínimo de 1 (uma) habilidade. |                                                                |
|        | -        | > Ordem de Chamada                                                                                                    |                             | Por segme       | nto                                                                                                    | ar os planejamentos anuais dos an<br>mento anual - pesquisar ) |
|        |          |                                                                                                    |                             |                 |                                                                                                    | production (                                                   |

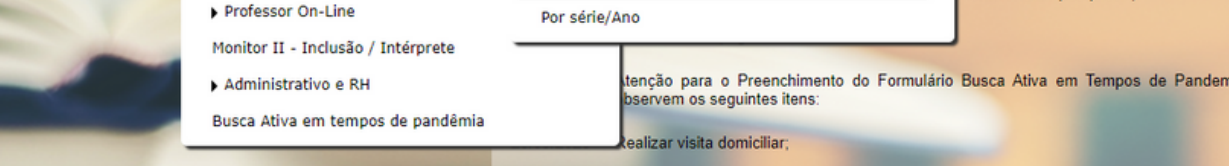

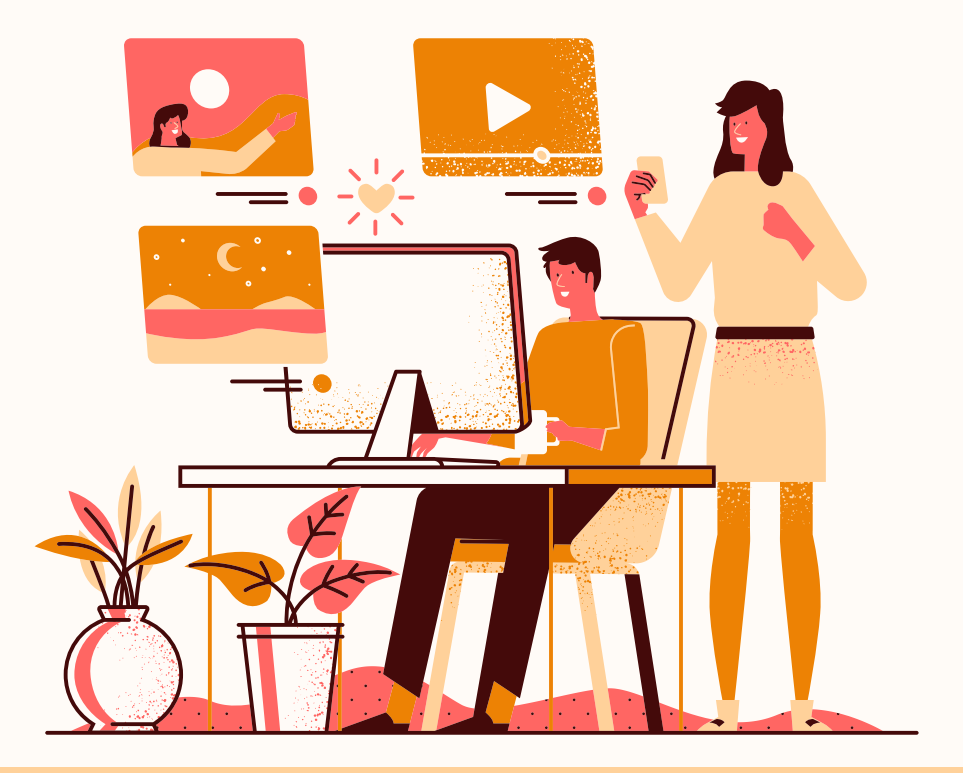

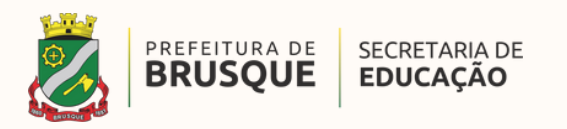